# Hall of Names<sup>™</sup> Ivanhoe Windows 10 Installation

Before installing Hall of Names<sup>™</sup> Ivanhoe, you will need to have your printer driver installed and connected to your computer. Secondly, you need to record the **Computer Name**. Your Hall of Names Dongle can be installed into an available USB port now or later.

Now let's begin, you will need to download the Dropbox file.

Click this link below:

https://www.dropbox.com/s/fc9iezz8r4zadow/IvanhoeFinalReleaseSP1.zip?dl=0

Your screen will look something like this

|         | .zip files can't be previewed         |
|---------|---------------------------------------|
|         | IvanhoeFinalReleaseSP1.zip · 2.24 GB  |
|         | Download <b>v</b>                     |
|         |                                       |
| nything | · · · · · · · · · · · · · · · · · · · |

Click Download, which will give you a prompt similar to this

|                                        | Download and save directly to                                   |
|----------------------------------------|-----------------------------------------------------------------|
| Г                                      | your Dropbox by creating a free<br>account. <u>Or, sign in.</u> |
|                                        | First name Last name                                            |
|                                        | Email                                                           |
| <b>.zip files ca</b><br>IvanhoeFinalRe | Password                                                        |
| Do                                     | Create an account                                               |
|                                        | or                                                              |
|                                        | G Sign up with Google                                           |

If you do not have a Dropbox account or don't want to create one, that is perfectly fine. Look at the bottom of the prompt where it will say 'No thanks, continue to download'

|              |                              |                                         | n filos ca       | n't be pr  |              |        |   |      |         |                  |                                                   |
|--------------|------------------------------|-----------------------------------------|------------------|------------|--------------|--------|---|------|---------|------------------|---------------------------------------------------|
|              |                              | -41                                     | p mes co         | an c be pi | evieweu      | -      |   |      |         |                  | =(2)                                              |
|              |                              | Ivant                                   | noeFinalRe       | eleaseSP1. | zip · 2.24 G | В      |   |      |         | _                |                                                   |
|              |                              |                                         | Do               | wnload     | ▼            |        |   |      |         | Post a c<br>@Men | comment to star<br>i <mark>tion</mark> someone to |
|              | What do you<br>From: dl.drop | want to do with ly<br>boxusercontent.co | vanhoeFina<br>om | alReleaseS | P1.zip (2.2  | 3 GB)? | [ | Save | Save as | Cancel           | ×                                                 |
| O Ask me any | thing                        | Ū                                       |                  | е Г        |              | 6      | 0 |      | Ø)      | ^ 🗈              | 🦟 d× 🥅                                            |

Click Save

After you've downloaded the Hall of Names Ivanhoe program, the file will be 'zipped.' You will need to UnZip the folder or Extract All.

Open the UnZipped folder. Double Click on **Setup** (don't worry if it is slow to start and nothing happens for 5-10 seconds)

| ← → × ∱ 🖡 · Iva                                                                                                  | nhoeFinalReleaseSP1 👂 IvanhoeFina                                                                                                    | alReleaseSP1 ≯ ∽                                                                                                    | 0 Search IvanhoeFina                         | alReleaseSP1                                                                                                    |                                                                                                    |
|----------------------------------------------------------------------------------------------------|----------------------------------------------------------------------------------------------------|----------------------------------------------------------------------------------------------------|----------------------------------------------|----------------------------------------------------------------------------------------------------|----------------------------------------------------------------------------------------------------|
|                                                                                                    | │ Name                                                                                                    | Туре                                                                                                    | Compressed size                              | Password                                                                                                    | Siz                                                                                                    |
| 📌 Quick access                                                                                                   | Common                                                                                                    | File felder                                                                                                    |                                              |                                                                                                    | Contraction of the second                                                                                       |
| E Desktop 📌                                                                                                    | Eonts                                                                                                    | File folder                                                                                                    |                                              |                                                                                                    |                                                                                                    |
| 📮 Downloads 🛛 🖈                                                                                                  | program files                                                                                                    | File folder                                                                                                    |                                              |                                                                                                    | A CONTRACTOR OF A CONTRACTOR OF A CONTRACTOR OF A CONTRACTOR OF A CONTRACTOR OF A CONTRACTOR OF A CONTRACTOR OF |
| 😼 Documents 🛛 🖈                                                                                                  | System 32                                                                                                    | File folder                                                                                                    |                                              |                                                                                                    | and the second                                                                                                  |
| 岸 Pictures 🛛 🖈                                                                                                   | Windows                                                                                                    | File folder                                                                                                    |                                              |                                                                                                    | and the series                                                                                                  |
| Music                                                                                                    | 💭 0x0409                                                                                                    | Configuration settings                                                                                                  | 5 KB                                         | No                                                                                                    |                                                                                                    |
| 🔚 Videos                                                                                                    | Autorun                                                                                                    | Setup Information                                                                                                    | 1 KB                                         | No                                                                                                    | 1. 1. 1. 1. 1. 1. 1. 1. 1. 1. 1. 1. 1. 1                                                                        |
| Constitute Cloud Files                                                                                           | 📌 Hall of Names Ivanhoe                                                                                                    | Windows Installer Package                                                                                               | 837 KB                                       | No                                                                                                    | Allehanden                                                                                                    |
| Creative Cloud Files                                                                                             | setup                                                                                                    | Application                                                                                                    | 570 KB                                       | No                                                                                                    | A REAL PROPERTY AND                                                                                             |
| 🗠 OneDrive                                                                                                    | Setup                                                                                                    | Configuration settings                                                                                                  | 2 KB                                         | No                                                                                                    | SAL AND                                                                                                    |
| 🤙 This PC                                                                                                    |                                                                                                    |                                                                                                    |                                              |                                                                                                    |                                                                                                    |
| Network                                                                                                    |                                                                                                    |                                                                                                    |                                              |                                                                                                    | Part and                                                                                                    |
| - NECINOIR                                                                                                    |                                                                                                    |                                                                                                    |                                              |                                                                                                    |                                                                                                    |
|                                                                                                    |                                                                                                    |                                                                                                    |                                              |                                                                                                    |                                                                                                    |
|                                                                                                    |                                                                                                    |                                                                                                    |                                              |                                                                                                    | A LAND                                                                                                    |
|                                                                                                    |                                                                                                    |                                                                                                    |                                              |                                                                                                    |                                                                                                    |
|                                                                                                    |                                                                                                    |                                                                                                    |                                              |                                                                                                    | Ster                                                                                                    |
|                                                                                                    |                                                                                                    |                                                                                                    |                                              |                                                                                                    | Cast - A -                                                                                                    |
|                                                                                                    |                                                                                                    |                                                                                                    |                                              |                                                                                                    | DANE OF                                                                                                    |
|                                                                                                    | ٢                                                                                                    |                                                                                                    |                                              |                                                                                                    | >                                                                                                    |
| 10 items                                                                                                    |                                                                                                    |                                                                                                    |                                              | 822                                                                                                    | E STORE NO                                                                                                    |
|                                                                                                    |                                                                                                    |                                                                                                    |                                              |                                                                                                    | 11:06 AM                                                                                                    |
| ) <u>1</u> =                                                                                                    | Compressed Folder Tools                                                                                                    | IvanhoeFinalReleaseSP1                                                                                                  |                                              | - 0                                                                                                    | ×                                                                                                    |
| l ∓<br>Home Share                                                                                                | Compressed Folder Tools<br>View Extract                                                                                                    | IvanhoeFinalReleaseSP1                                                                                                  |                                              |                                                                                                    | ×                                                                                                    |
| Home Share                                                                                                    | Compressed Folder Tools<br>View Extract                                                                                                    | IvanhoeFinalReleaseSP1                                                                                                  | Search Ivanho                                | - D                                                                                                    | ×<br>• • •<br>\$P1 p                                                                                            |
| Home Share                                                                                                    | Compressed Folder Tools<br>View Extract                                                                                                    | IvanhoeFinalReleaseSP1                                                                                                  | Search Ivanho<br>Compressed size             | - D<br>eFinalRelease<br>Passwo                                                                                                    | ×<br>v e<br>sp1 p<br>rd Siz                                                                                     |
| Home Share<br>Hall of Names Ivanho<br>Quic IVANH                                                                 | Compressed Folder Tools<br>View Extract<br>De - InstallShield Wizard<br>Preparing to Insta                                                                                                    | IvanhoeFinalReleaseSP1                                                                                                  | Search Ivanho<br>Compressed size             | – 🗆<br>eFinalRelease<br>Passwo                                                                                                    | ×<br>v  v<br>rd Siz                                                                                             |
| Home Share<br>Hall of Names Ivanho<br>Quic IVANH<br>De:                                                          | Compressed Folder Tools<br>View Extract<br>Dee - InstallShield Wizard<br>Preparing to Inst                                                                                                    | IvanhoeFinalReleaseSP1                                                                                                  | Search Ivanho<br>Compressed size             | – D<br>eFinalRelease<br>Passwo                                                                                                    | ×<br>v v<br>sp1 p<br>rd Siz                                                                                     |
| Home Share<br>Hall of Names Ivanho<br>Quic IVANH<br>De:<br>Do Hall                                               | Compressed Folder Tools View Extract De - InstallShield Wizard Preparing to Inst Hall of Names Tvanhoe Wizard which will ned                                                                                                    | IvanhoeFinalReleaseSP1                                                                                                  | Search Ivanho<br>Compressed size             | – – – – – – – – – – – – – – – – – – –                                                                                                    | ×<br>v 0<br>sp1 p<br>rd Siz                                                                                     |
| Home Share<br>Hall of Names Ivanho<br>Quic IVANH<br>De<br>Do<br>Do<br>Do<br>Hall                                 | Compressed Folder Tools<br>View Extract<br>De - InstallShield Wizard<br>Preparing to Inst<br>Hall of Names Ivanhoe<br>Wizard, which will guid                                                                                                    | IvanhoeFinalReleaseSP1<br>tall<br>Setup is preparing the InstallShield<br>e you through the program setup               | Search Ivanho<br>Compressed size             | – – – – – – – – – – – – – – – – – – –                                                                                                    | SP1 p                                                                                                    |
| Home Share<br>Hall of Names Ivanhe<br>Luic<br>Do<br>Do<br>Pic                                                    | Compressed Folder Tools<br>View Extract<br>De - InstallShield Wizard<br>Preparing to Inst<br>Hall of Names Ivanhoe<br>Wizard, which will guid<br>process. Please wait.                                                                                                    | IvanhoeFinalReleaseSP1<br>tall<br>Setup is preparing the InstallShield<br>e you through the program setup               | Search Ivanho<br>Compressed size             | – – – – – – – – – – – – – – – – – – –                                                                                                    | ×<br>×<br>sp1 p<br>rd Siz                                                                                       |
| Home Share<br>Hall of Names Ivanhu<br>Quic<br>Do<br>Do<br>Pic<br>Mu                                              | Compressed Folder Tools<br>View Extract<br>De InstallShield Wizard<br>Preparing to Inst<br>Hall of Names Ivanhoe<br>Wizard, which will guid<br>process. Please wait.                                                                                                    | IvanhoeFinalReleaseSP1  tall Setup is preparing the InstallShield e you through the program setup installer             | Search Ivanho<br>Compressed size             | eFinalRelease<br>Passwo                                                                                                    | x<br>v v<br>sp1 p<br>rd Siz                                                                                     |
| Home Share<br>Hall of Names Ivanha<br>Quic IVANH<br>De<br>Do<br>Do<br>Do<br>Do<br>Hall<br>Mu<br>Vid              | Compressed Folder Tools View Extract De - InstallShield Wizard Preparing to Inst Wizard, which will guid process. Please wait. Configuring Windows I                                                                                                    | IvanhoeFinalReleaseSP1                                                                                                  | Search Ivanho<br>Compressed size             | D<br>Passwo<br>5 KB No<br>1 KB No                                                                                                    | ×<br>×<br>sp1 p<br>rd Siz                                                                                       |
| Home Share<br>Hall of Names Ivanho<br>Duic IVANH<br>De:<br>Do<br>Do<br>Pic<br>Mu<br>Vid                          | Compressed Folder Tools View Extract United Structure For InstallShield Wizard Preparing to Install Hall of Names I vanhoe Wizard, which will guid process. Please wait. Configuring Windows II                                                                                                    | IvanhoeFinalReleaseSP1<br>tall<br>Setup is preparing the InstaliShield<br>e you through the program setup               | Search Ivanho<br>Compressed size             | eFinalRelease<br>Passwo<br>5 KB No<br>1 KB No<br>7 KB No                                                                                                   | ×<br>v v<br>sp1 p<br>rd Siz                                                                                     |
| Home Share<br>Hall of Names Ivanho<br>Quic IVANH<br>De<br>Do<br>Do<br>Pic<br>Mu<br>Vid                           | Compressed Folder Tools View Extract View Extract View Preparing to Inst View Hall of Names I vanhoe Wizard, which will guid process. Please wait. Configuring Windows II                                                                                                    | IvanhoeFinalReleaseSP1<br>tall<br>Setup is preparing the InstallShield<br>is you through the program setup<br>installer | Search Ivanho<br>Compressed size             | <ul> <li>FinalRelease</li> <li>Passwor</li> <li>5 KB No</li> <li>1 KB No</li> <li>7 KB No</li> <li>7 KB No</li> </ul>                                      | ×<br>SP1 P<br>rd Siz                                                                                            |
| Home Share<br>Hall of Names Ivanha<br>Dak<br>Do<br>Do<br>Pic<br>Mu<br>Vid<br>Trea                                | Compressed Folder Tools<br>View Extract<br>be - InstallShield Wizard<br>Preparing to Inst<br>Wizard, which will guid<br>process. Please wait.<br>Configuring Windows I                                                                                                    | IvanhoeFinalReleaseSP1<br>tall<br>Setup is preparing the InstallShield<br>is you through the program setup              | Search Ivanho<br>Compressed size<br>83<br>57 | FinalRelease<br>Passwor<br>5 KB No<br>1 KB No<br>7 KB No<br>2 KB No<br>2 KB No                                                                             | ×<br>SP1 p<br>rd Siz                                                                                            |
| Home Share<br>Hall of Names Ivanha<br>De<br>Do<br>Pic<br>Mu<br>Vid                                               | Compressed Folder Tools<br>View Extract<br>De - InstallShield Wizard<br>Preparing to Inst<br>Hall of Names Ivanhoe<br>Wizard, which will guid<br>process. Please wait.                                                                                                    | IvanhoeFinalReleaseSP1                                                                                                  | Search Ivanho<br>Compressed size             | <ul> <li>FinalRelease</li> <li>Password</li> <li>5 KB</li> <li>No</li> <li>1 KB</li> <li>No</li> <li>7 KB</li> <li>No</li> <li>2 KB</li> <li>No</li> </ul> | x<br>y<br>sp1<br>nd<br><br>Siz<br>Siz<br>Siz<br>Siz<br>Siz<br>Siz<br>Siz<br>Siz                                 |
| Home Share<br>Hall of Names Ivanha<br>Do<br>Do<br>Pic<br>Mu<br>Vid                                               | Compressed Folder Tools<br>View Extract<br>be - InstallShield Wizard<br>Preparing to Inst<br>Hall of Names Ivanhoe<br>Wizard, which will guid<br>process. Please wait.<br>Configuring Windows I                                                                                                    | IvanhoeFinalReleaseSP1                                                                                                  | Search Ivanho<br>Compressed size<br>83<br>57 | eFinalRelease<br>Passwor<br>5 KB No<br>1 KB No<br>7 KB No<br>2 KB No                                                                                       | ×<br>SP1 P<br>rd Siz                                                                                            |
| Home Share<br>Hall of Names Ivanh<br>Quic<br>Do<br>Do<br>Do<br>Pic<br>Nu<br>Vid<br>Crea<br>Onel<br>his           | Compressed Folder Tools View Extract De - InstallShield Wizard Preparing to Inst Wizard, which will guid process. Please wat. Configuring Windows I                                                                                                    | IvanhoeFinalReleaseSP1                                                                                                  | Search Ivanho<br>Compressed size<br>83<br>57 | eFinalRelease<br>Passwor<br>5 KB No<br>1 KB No<br>7 KB No<br>2 KB No                                                                                       | ×<br>sp1 p<br>rd Siz                                                                                            |
| Home Share<br>Hall of Names Ivanha<br>Quic<br>Do<br>Do<br>Do<br>Pic<br>Mu<br>Vid<br>Crea<br>Onel<br>this<br>Netv | Compressed Folder Tools View Extract Units of the second second s | IvanhoeFinalReleaseSP1                                                                                                  | Search Ivanho<br>Compressed size             | eFinalRelease<br>Passwor<br>5 KB No<br>1 KB No<br>7 KB No<br>0 KB No<br>2 KB No                                                                            | ×<br>sp1 p<br>rd Siz                                                                                            |
| Home Share<br>Hall of Names Ivanha<br>Dec<br>Do<br>Do<br>Do<br>Pic<br>Mu<br>Vid<br>Crea<br>One<br>his            | Compressed Folder Tools View Extract Units of the first of the first o | IvanhoeFinalReleaseSP1                                                                                                  | Search Ivanho<br>Compressed size             | eFinalRelease<br>Passwor<br>5 KB No<br>1 KB No<br>7 KB No<br>2 KB No                                                                                       | ×<br>SP1 p<br>rd Siz                                                                                            |
| Home Share<br>Hall of Names Ivanha<br>Dec<br>Do<br>Do<br>Pic<br>Mu<br>Vid<br>Crea<br>Donel                       | Compressed Folder Tools<br>View Extract<br>be - InstallShield Wizard<br>Preparing to Inst<br>Hall of Names I vanhoe<br>Wizard, which will guid<br>process. Please wait.                                                                                                    | IvanhoeFinalReleaseSP1                                                                                                  | Search Ivanho<br>Compressed size             | eFinalRelease<br>Passwor<br>5 KB No<br>1 KB No<br>7 KB No<br>2 KB No                                                                                       | ×<br>SP1 p<br>rd Siz                                                                                            |
| Home Share                                                                                                    | Compressed Folder Tools View Extract Tore - InstallShield Wizard Preparing to Inst Hall of Names Ivanhoe Wizard, which will guid process. Please wait. Configuring Windows II                                                                                                    | IvanhoeFinalReleaseSP1  tall Setup is preparing the InstallShield e you through the program setup installer  Cancel     | Search Ivanho<br>Compressed size             | <ul> <li>FinalRelease</li> <li>Passwor</li> <li>5 KB</li> <li>No</li> <li>1 KB</li> <li>No</li> <li>2 KB</li> <li>No</li> <li>2 KB</li> <li>No</li> </ul>  | ×<br>SP1 p<br>ird Siz                                                                                           |
| Home Share                                                                                                    | Compressed Folder Tools View Extract Torrest Extract Torrest Extract Preparing to Inst Hall of Names I vanhoe Wizard, which will guid process. Please wait. Configuring Windows I                                                                                                    | IvanhoeFinalReleaseSP1                                                                                                  | Search Ivanho<br>Compressed size<br>83<br>57 | eFinalReleasee<br>Passwor<br>5 KB No<br>1 KB No<br>7 KB No<br>2 KB No<br>2 KB No                                                                           | ×<br>sp1 p<br>rd Siz                                                                                            |
| Home Share                                                                                                    | Compressed Folder Tools View Extract De-InstallShield Wizard Preparing to Inst Hall of Names Ivanhoe Wizard, which will guid process. Please wait. Configuring Windows I                                                                                                    | IvanhoeFinalReleaseSP1                                                                                                  | Search Ivanho<br>Compressed size<br>83<br>57 | eFinalReleasee<br>Passwor<br>5 KB No<br>1 KB No<br>7 KB No<br>2 KB No<br>2 KB No                                                                           | ×<br>sp1 p<br>rd Siz                                                                                            |
| Home Share<br>Hall of Names Ivanha<br>Do<br>Do<br>Do<br>Pic<br>Mu<br>Vid<br>Crea<br>One<br>His<br>Netv           | Compressed Folder Tools View Extract View Perparing to Inst View Hall of Names I various View Hall of Names I various Configuring Windows I                                                                                                    | IvanhoeFinalReleaseSP1                                                                                                  | Search Ivanho<br>Compressed size             | eFinalRelease<br>Passwor<br>5 KB No<br>1 KB No<br>7 KB No<br>2 KB No                                                                                       | x<br>y<br>p<br>p<br>rd Sta<br>Sta<br>Sta<br>Sta<br>Sta<br>Sta<br>Sta<br>Sta                                     |
| Home Share<br>Hall of Names Ivanha<br>Dec<br>Do<br>Do<br>Pice<br>Mu<br>Vid<br>Crea<br>Onel                       | Compressed Folder Tools<br>Extract<br>be - InstallShield Wizard<br>Preparing to Inst<br>Hall of Names I vanhoe<br>Wizard, which will guid<br>process. Please wait.                                                                                                    | IvanhoeFinalReleaseSP1                                                                                                  | Search Ivanho<br>Compressed size             | eFinalRelease<br>Passwor<br>5 KB No<br>1 KB No<br>7 KB No<br>2 KB No                                                                                       | x<br>SP1 p<br>rd Siz                                                                                            |

After following the installation prompts, you can plug in your dongle if you haven't done so already.

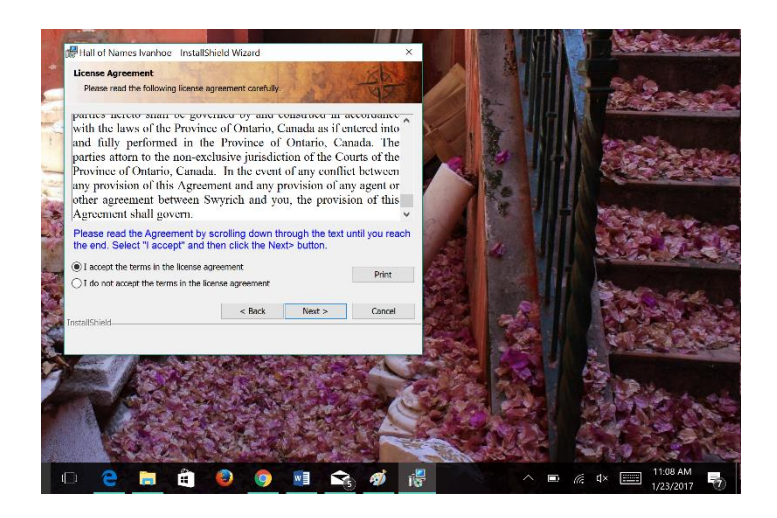

## **License Agreement**

Please read through the entire agreement by scrolling down. When you finish and are at the bottom of the text box, click **Next** to start the installation

## **Dongle Driver Update**

If you have not already installed the Dongle into an available USB slot, do so now. Windows 10 prefers USB2 slots for this application. Windows automatically upgrades the Dongle Driver. During the course of this upgrade, the computer may restart one or more times.

### **Installation Completed**

The first time you run Ivanhoe, you will need to set up your printer.

Just select your printer of choice and select the correct page size.

If you are in the USA or Canada you are looking to use 11x17 and select Tabloid

If you are in the UK or Australia and New Zealand you are probably looking to use A3 and A4

### **Check for Ivanhoe Updates**

Now make sure you run an update to get your program to the latest version. Click Here for directions on how to update your program. Or simply follow below:

On the upper left taskbar you will see Help, from the dropdown bar select Web Updates: Hall of Names

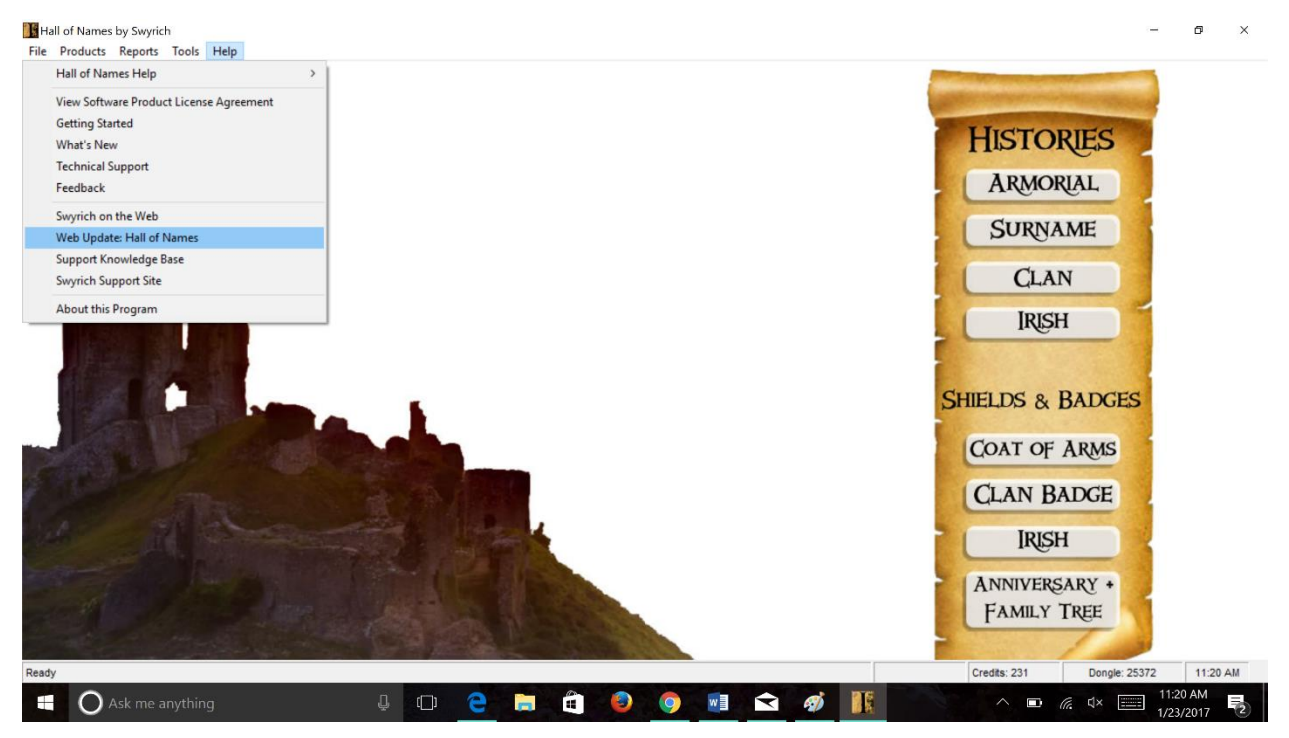

Follow the prompts to update the program, you will need to close the program behind the updating window to allow the system to fully update.

A helpful reminder to close Ivanhoe before turning off your computer, or letting it do so sleep overnight as Windows 10 doesn't like programs that are left open.